CD Creator copies files alphabetically

Windows always lists folders and files alphabetically. Start Windows Explorer and go to a folder with files in it. Click on the **Name** title at the top of the list of files and you will see that the sort order changes. A to Z then Z to A, each time you click. Unfortunately, CD Creator copies files the same way so the best way to put the photos in a certain order is to name the files so that they sort in the order you want. For example, photo01, photo02, photo03, etc. There are some photo programs available that will allow you to put photos in the order you want, regardless of the filename. See <u>www.google.com</u> and search for photo sorters.

Revised 6/14/2006 JMM